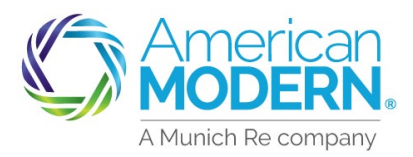

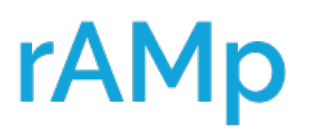

### Endorsement Processing Adding Coverage

From the Summary Page of the policy in AMsuite® select Change Policy to start the endorsement

| Ć | American<br>MODERN | AMs      | suite                                  |               |                             |                   |                          |                              | Search by Account, Policy |
|---|--------------------|----------|----------------------------------------|---------------|-----------------------------|-------------------|--------------------------|------------------------------|---------------------------|
| * | Accounts           | Policies | Activities                             | Analytics     | Forms / Program M           | anuals            |                          |                              |                           |
|   |                    |          | <sub>Account:</sub><br>Dwell           | ing Spe       | cial (                      | )                 | In Force                 |                              |                           |
|   |                    |          |                                        | CONTACTS      | VIEW/ADD<br>ACTIVITIES<br>1 | VIEW/ADD<br>NOTES | VIEW/UPLOAD<br>DOCUMENTS | BILLING /<br>MAKE<br>PAYMENT |                           |
|   |                    |          | Change P<br>DECLARATIOI<br>APPLICATION | olicy X Cance | )                           | ite Core Set      | Up An Online Accou       | nt                           | -                         |

Set the Date of the Change by selecting the arrow to advance the date. Next select Continue

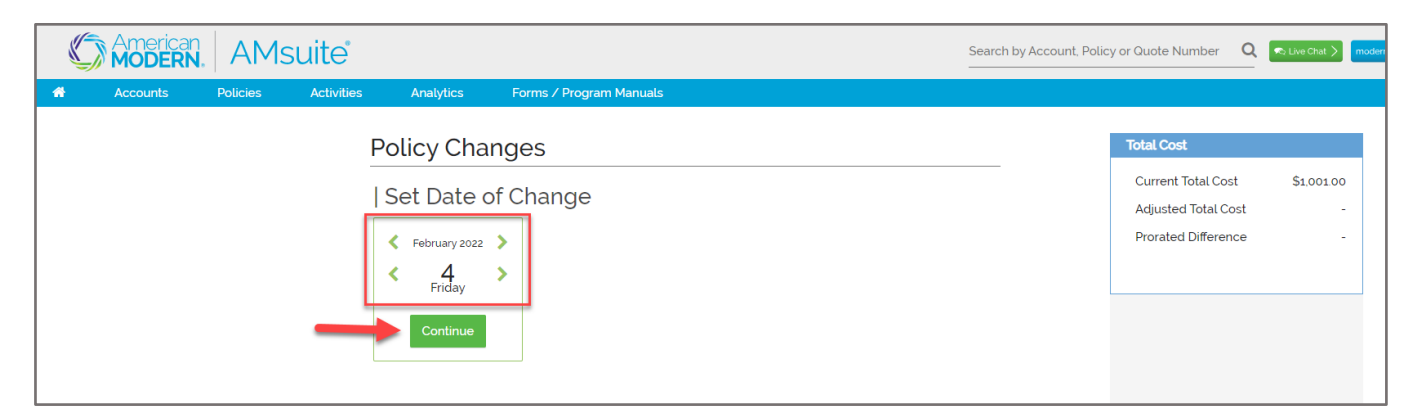

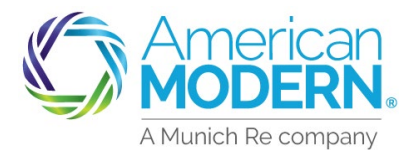

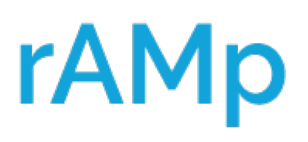

#### Endorsement Processing Adding Coverage

Select the change type by checking the box, select Continue

| MODERN. AMsuite              |                                                                                                    | Search by Account, Policy or Quote Number Q                                                                                    |
|------------------------------|----------------------------------------------------------------------------------------------------|----------------------------------------------------------------------------------------------------|
| Accounts Policies Activities | Analytics Forms / Program Manuals                                                                                                    |                                                                                                    |
|                              | Date       Select Changes         4       Primary Insured<br>Incl. Premium Finance Co., Designees<br>Montgagee, Park Owner, Property Mgr         9       Dwelling         © Coverages         Address (Malling & Billing)         Billing         Other         Cancel | Total Cost         Current Total Cost       \$1.001.00         Acjusted Total Cost       -         Prorated Difference       - |

From the Coverage Page, scroll down to view the current coverage options and make requested changes

Once coverage changes are made select Continue

|   | Policy Changes                                                                  | Total Cost                                                                     |
|---|---------------------------------------------------------------------------------|--------------------------------------------------------------------------------|
|   | Date Changes           4         Coverages           February         Coverages | Current Total Cost \$1,00100<br>Adjusted Total Cost -<br>Prorated Difference - |
|   | Coverages Continue                                                              |                                                                                |
| * | Policy Level Coverages                                                          |                                                                                |
|   | Dwelling Level Coverages                                                        |                                                                                |
|   | Dwelling \$975.00                                                               |                                                                                |
|   | Limit • 306000                                                                  |                                                                                |

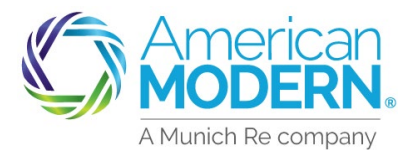

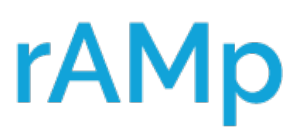

### Endorsement Processing Adding Coverage

- 6 Scroll down the page to review the current coverage options and make requested changes
  - In this example we first changed the Deductible to \$5000, added Personal Property by checking the box and entering the limit then increased Water Damage to 50%

| 7 | Roof Loss Settlement Option •         | Replacement Cost Roof 20 Years & Newer | v |  |
|---|---------------------------------------|----------------------------------------|---|--|
|   | All Other Peril Deductible            | 500                                    | ~ |  |
|   |                                       | 500<br>1,000<br>2,500                  |   |  |
|   | Other Structures \$0.00               | 5,000                                  |   |  |
|   | Limit *                               | 30600                                  |   |  |
|   | Settlement Option                     | Replacement Cost                       | ~ |  |
|   | Roof Loss Settlement Option           | Replacement Cost Roof 20 Years & Newer | ~ |  |
|   | Personal Property                     |                                        |   |  |
|   | Additional Living Expense/Fair Renta  | Value \$0.00                           |   |  |
|   | Limit *                               | 30600                                  |   |  |
|   | Water Damage \$0.00                   |                                        |   |  |
|   | Percentage *                          | 10%                                    | ~ |  |
|   | Limit *                               | 30600                                  |   |  |
|   | Settlement Option *                   | Replacement Cost                       | ~ |  |
|   | Roof Loss Settlement Option *         | Replacement Cost Roof 20 Years & Newer | ~ |  |
|   | Personal Property                     |                                        |   |  |
|   | Limit •                               | 20000                                  |   |  |
|   | Settlement Option •                   | Actual Cash Value                      | ~ |  |
|   | Additional Living Expense/Fair Rental | /alue \$0.00                           |   |  |
|   | Limit *                               | 30600                                  |   |  |
|   | Water Damage \$0.00                   |                                        |   |  |
|   | Percentage *                          | 50%                                    | ~ |  |
|   |                                       |                                        |   |  |

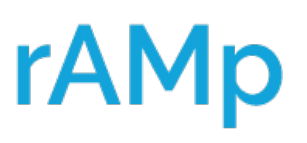

8

### Endorsement Processing Adding Coverage

#### Once coverage changes are made select Complete

|          | RN. AM   | suite                  |                                                                                                    |                                                                     | Search by Account, Polic | cy or Quote Number Q                                                           | R Live Chat > modernLINK > |
|----------|----------|------------------------|----------------------------------------------------------------------------------------------------|---------------------------------------------------------------------|--------------------------|--------------------------------------------------------------------------------|----------------------------|
| Accounts | Policies | Activities             | Analytics                                                                                                   | Forms / Program Manuals                                             |                          |                                                                                | -                          |
| Accounts | Policies | Activities<br>Pc<br>Da | Analytics<br>blicy Char<br>te Ch<br>4<br>February<br>coverages<br>verages<br>blicy Level C<br>welling Level | Forms / Program Manuals nges anges coverages Coverages el Coverages | <br>Continue             | Total Cost<br>Current Total Cost<br>Adjusted Total Cost<br>Prorated Difference | \$1.00100<br>-<br>-        |

#### The Coverage Tile remains visible

The change can now be quoted, there is also the option to Withdraw the change or Save for Later

| American AMsuite             | Search by Accourt                                                                                                    | nt, Policy or Quote Number 🛛 🔍 💌 Live Chat 🔪 🗖 mode                                                 |
|------------------------------|----------------------------------------------------------------------------------------------------|----------------------------------------------------------------------------------------------------|
| Accounts Policies Activities | Analytics Forms / Program Manuals                                                                                                    |                                                                                                    |
| Accounts Policies Activities | Analytics     Forms / Program Manuals       Policy Changes       Date     Changes       Image: Coverages       Coverages       Coverages | Total Cost       \$1.001.00         Adjusted Total Cost       -         Prorated Difference       - |
|                              | Withdraw Save for Later                                                                                                    |                                                                                                    |

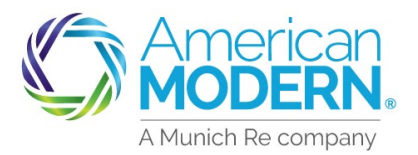

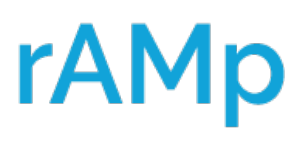

#### **Endorsement Processing** Adding Coverage

- After selecting Quote, the Current Total Cost, Adjusted Total Cost and the Prorated Difference will be displayed
  - If there are any Underwriting referrals they will display
  - Billing can now be reviewed

| Modern. AMsuite                                                                                                    | Search by Account, Policy or Quote Number Q Cute Chat (modernLife())                                             |
|----------------------------------------------------------------------------------------------------|----------------------------------------------------------------------------------------------------|
| Accounts Policies Activities Analytics Forms / Program Manuals                                                                                                    | $\rightarrow$                                                                                                    |
| Policy Changes                                                                                                    | Total Cost                                                                                                    |
| Date Changes Coverages February Coverages Coverages Cove | Current Total Cost \$1.001.00<br>Adjusted Total Cost \$1.18.00<br>Prorated Difference \$117.00<br>Review Bitling |
| Underwriting Issues                                                                                                    |                                                                                                    |
| SHORT DESCRIPTION     LONG DESCRIPTION     STATUS       There are no open underwriting issues associated with this quote       Withdraw       Save for Later                                                                                                    |                                                                                                    |

Select Billing & Signature Tile to review the current billing information

|          |          | suite      |                   |                                                             | Search by Accour |
|----------|----------|------------|-------------------|-------------------------------------------------------------|------------------|
| Accounts | Policies | Activities | Analytics         | Forms / Program Manuals                                     |                  |
|          |          | Poli       | icy Char          | nges                                                        |                  |
|          |          | Date       | Ch                | anges                                                       |                  |
|          |          | Fel<br>2   | 4                 | loverages                                                   |                  |
|          |          | Cov        | ∱rerages<br>⊘     | \$<br>Billing &                                             |                  |
|          |          | Billin     | g                 |                                                             |                  |
|          |          | EZPay      | Authorization for | rm is needed. Please scroll down to print or attach a form. |                  |
|          |          | Billing    | Method *          | Direct Bill                                                 | ~                |
|          |          | Bill To    |                   | Justin Time                                                 | ~                |
|          |          | Billing    | Туре •            | Recurring Electronic                                        | ~                |
|          |          |            | For               | Agent Use Only - Not for Distribution                       | F                |

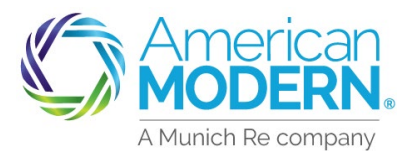

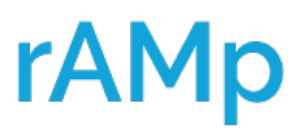

#### Endorsement Processing Adding Coverage

Expand the Coverage Tile to display the changes

Select Complete Change to finish endorsement

| Modern. AMsuite              |                                                    |                                        | Search by Account, Polic | y or Quote Number 🛛 🔍 💌 Chat 🔪 🗖                                                                                | odern(JNK > Training > ke |
|------------------------------|----------------------------------------------------|----------------------------------------|--------------------------|----------------------------------------------------------------------------------------------------|---------------------------|
| Accounts Policies Activities | Analytics Forms / Progra                           | m Manuals                              |                          |                                                                                                    | 🔶 🕂 START N               |
| F                            | Policy Changes                                     |                                        |                          | Total Cost                                                                                                    |                           |
|                              | Date Changes<br>Coverages<br>February<br>Coverages |                                        |                          | Current Total Cost \$100100<br>Adjusted Total Cost \$1118.00<br>Prorated Difference \$117.00<br>Complete Change |                           |
|                              | Coverages                                          |                                        |                          | Coverages     Changed     Water Damage     Mold and Remediation - Property     Added     Personal Property      | -                         |
| E                            | Billing                                            |                                        |                          | ٢                                                                                                    |                           |
| E                            | ZPay Authorization form is needed. Please          | scroll down to print or attach a form. |                          |                                                                                                    |                           |
| В                            | Silling Method *                                   | Direct Bill                            | ~                        |                                                                                                    |                           |
| в                            | Bill To *                                          | Justin Time                            | ~                        |                                                                                                    |                           |
| В                            | Billing Type '                                     | Recurring Electronic                   | ~                        |                                                                                                    |                           |

The Change is now Bound, select Back to Policy for a copy of the new Declaration page

| C | Americar<br>MODERN | AM       | suite                          |                                    |              |                   |  |
|---|--------------------|----------|--------------------------------|------------------------------------|--------------|-------------------|--|
| * | Accounts           | Policies | Activities                     | Analytics                          | Forms        | / Program Manuals |  |
|   |                    |          | Your change w<br>Back to Polie | ge Boui<br>vas bound success<br>cy | nd<br>fully. | -                 |  |
|   |                    |          |                                |                                    |              |                   |  |
|   |                    |          |                                |                                    |              |                   |  |

For Agent Use Only - Not for Distribution

Coverage is subject to policy terms, conditions, limitations, exclusions, exclusions, underwriting review and approval, and may not be available for all risks or in all states. Rates and discounts vary, are determined by many factors and are subject to change. Policies are written by one of the licensed insurers of American Modern Insurance Group, Inc., including but not limited to American Modern Property and Casualty Insurance Company (CA Lic. No. 6129-1).

American Modern Insurance Group, American Modern, AMsuite, modernLINK, and Homeowners FLEX are registered trademarks of American Modern Insurance Group, Inc.